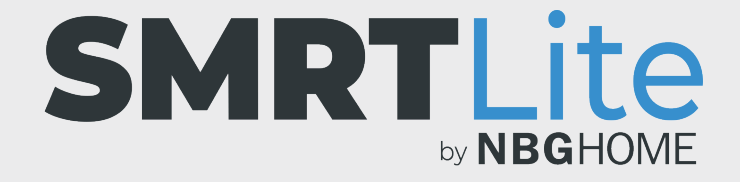

## COMMENT RELIER VOTRE BANDE À DEL À VOTRE TÉLÉPHONE - MODE EZ -

- 1. Une fois que vous avez installé l'application SMRTLite dans votre téléphone et vous êtes inscrit ou connecté à votre compte, vous êtes prêt à ajouter et à lier votre bande à DEL à l'application SMRTLite installée dans votre téléphone.
- 2. Branchez votre bande à DEL à une source d'alimentation. Si elle est éteinte, appuyez sur le bouton d'alimentation de la télécommande intégrée pour l'allumer. La bande doit être allumée pour que le lien puisse être établi.

 Ouvrez l'application SMRTLite et appuyez sur le bouton « Ajouter un périphérique » à partir de la section relative à tous les appareils ou du signe « + » situé dans le coin supérieur droit de l'écran.

**REMARQUE :** Quand vous aurez ajouté votre premier appareil, les autres appareils ne pourront être ajoutés qu'en appuyant sur le signe « + » situé dans le coin supérieur droit.

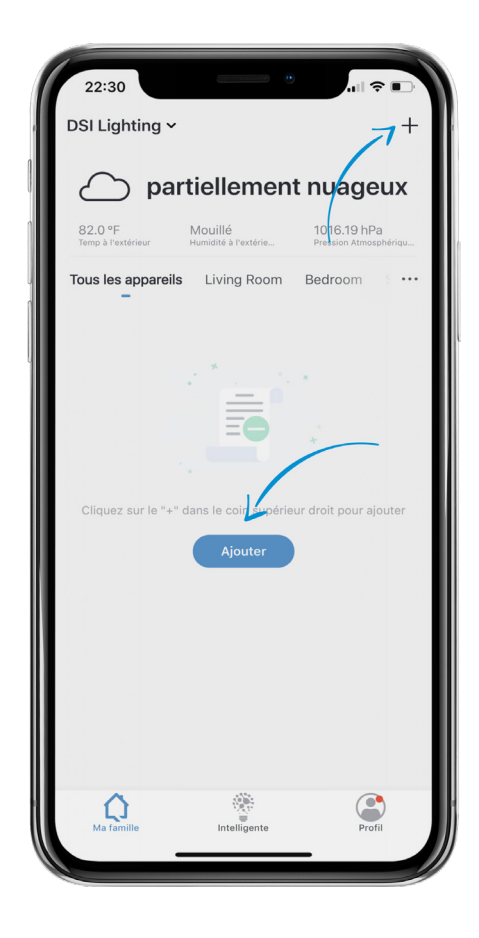

4. Parmi les options, sélectionnez « Dispositifs d'éclairage ».

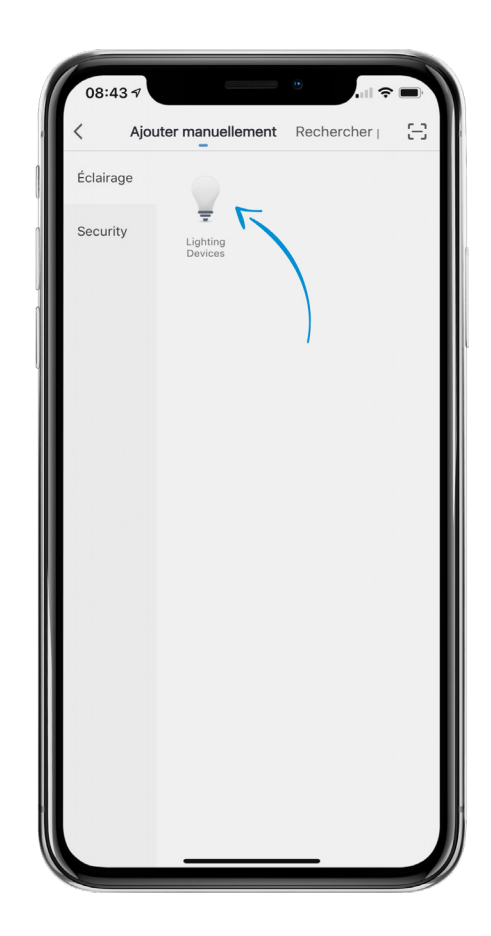

5. Appuyez sur le bouton CONFIG de la télécommande intégrée de la bande à DEL et maintenez-le enfoncé jusqu'à ce que la bande commence à clignoter rapidement.

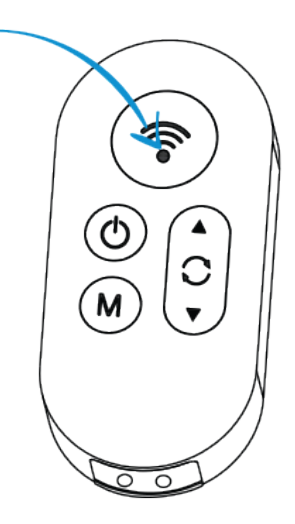

6. Appuyez sur « Confirmer le clignotement rapide ».

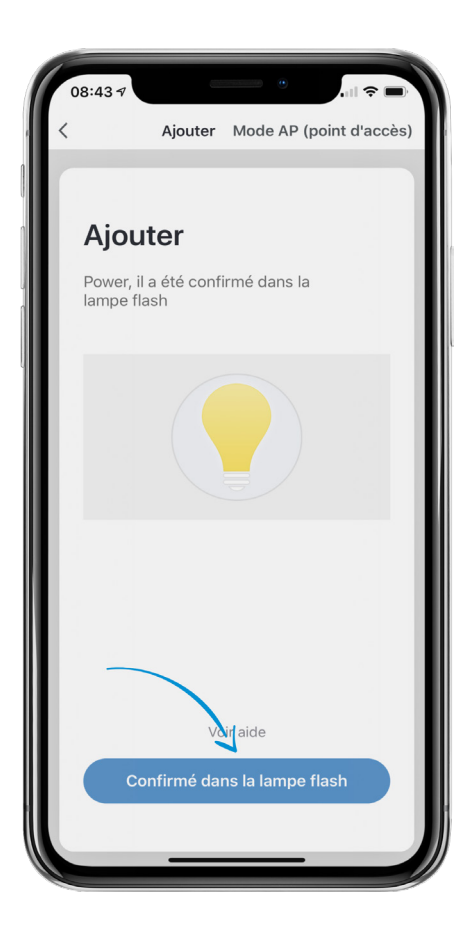

7. Sélectionnez votre réseau Wi-Fi et entrez son mot de passe, puis appuyez sur « Confirmer ».

REMARQUE : Seuls les réseaux Wi-Fi de 2,4 GHz sécurisés sont pris en charge. Si votre réseau Wi-Fi n'est pas protégé par un mot de passe, il ne vous sera pas possible de configurer votre bande à DEL avec ce type de réseau.

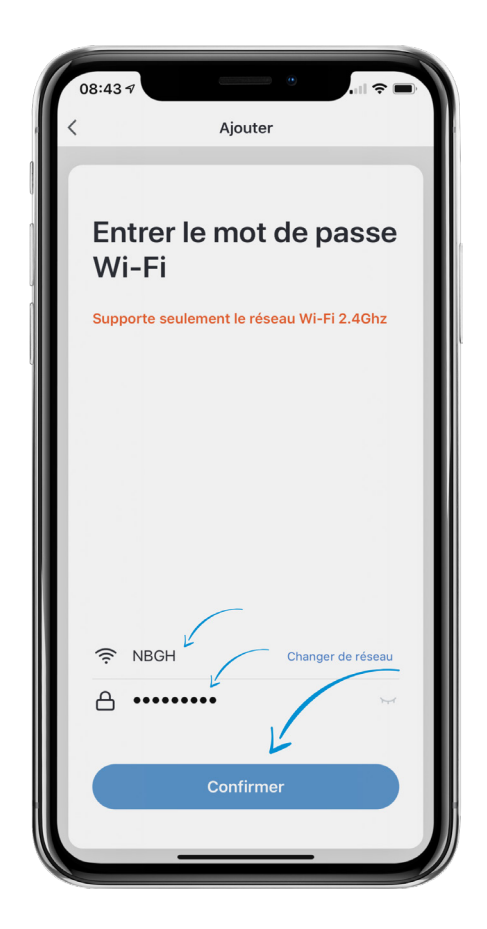

 Le message « Connexion en cours » apparait à l'écran durant l'établissement de la connexion. Au cours de cette opération, la bande à DEL cesse de clignoter

Une fois la connexion établie, le message de confirmation « Appareil ajouté avec succès » apparait à l'écran.

**REMARQUE :** si la connexion échoue, essayez de connecter votre bande à DEL via le mode AP. Veuillez consulter le tutoriel sur le mode AP pour plus de détails.

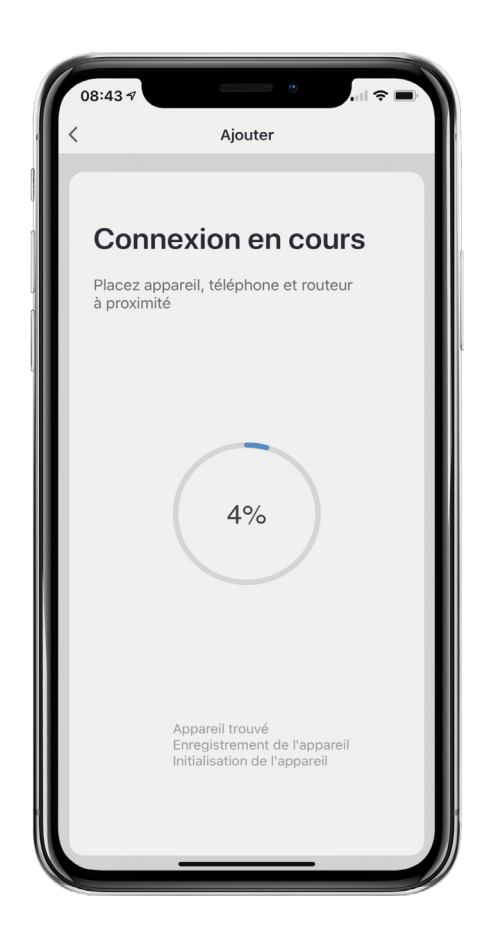

- 9. Une fois la bande à DEL connectée, vous serez en mesure de modifier le nom de la bande à DEL et de l'associer à une pièce. Il vous est également possible de le faire ultérieurement.
- Après avoir défini un nom pour votre appareil et sélectionné une pièce, appuyez sur le bouton « Terminé » apparaissant au bas de l'écran.

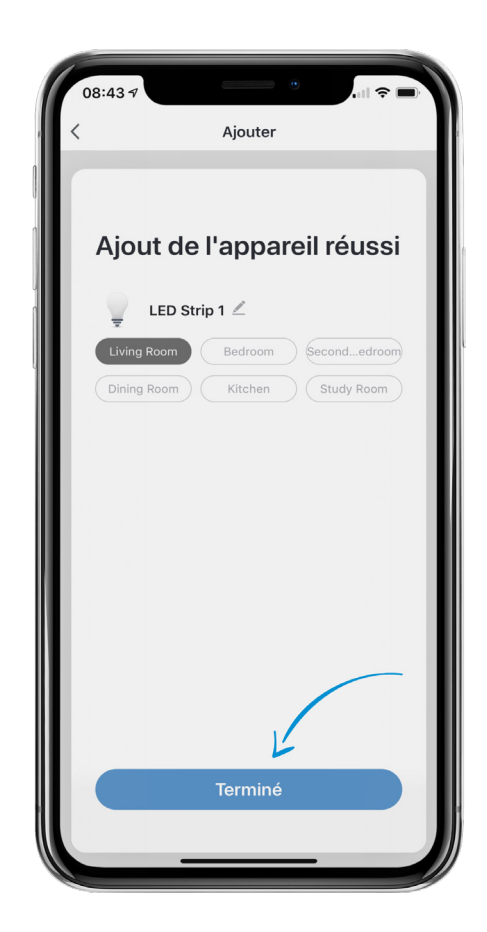

**REMARQUE IMPORTANTE :** vous devez configurer la bande à DEL et l'application SMRTLite une seule fois, pour le premier utilisateur, et non pas pour chaque utilisateur supplémentaire. Les utilisateurs supplémentaires sont ajoutés grâce à la fonction de partage de l'appareil, et non en effectuant de nouveau la configuration.

Le partage est abordé dans un autre tutoriel. Si vous configurez de nouveau l'appareil, vous perdrez tous les réglages précédemment enregistrés.

**Félicitations!** Votre bande à DEL a été jumelée avec succès avec votre appareil. Vous pouvez ajouter des bandes à DEL supplémentaires à votre compte en cliquant sur le signe + pour ajouter un autre appareil.

## **BESOIN D'AIDE?**

Contactez-nous par courriel à hello@SMRTLite.com ou appelez-nous au (1) 800-388-6141 ext. 216.

> Service après-vente Heures d'ouverture

**Du lundi au vendredi** De 9 h 30 à 15 h (HNE)